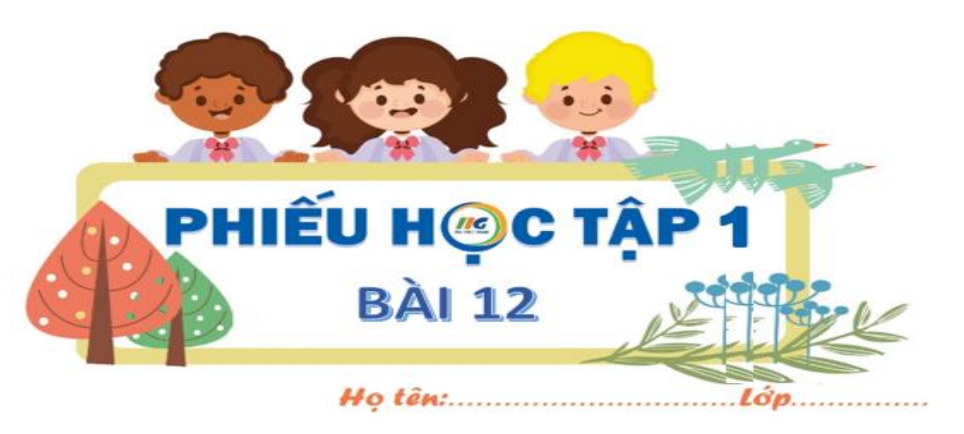

## Câu 1. Điền từ còn thiếu vào chỗ trống (...)

Các bước định dạng kiểu văn bản bao quanh hình ảnh:

+ Bước 1. Nháy chuột mở danh sách các lệnh ..... một danh sách các lệnh định dạng văn bản bao quanh hình ảnh xuất hiện.

+ Bước 2. ..... vào lệnh cần định dạng.

## Câu 2. Nối các bước định dạng viền khung hình ảnh với các thao tác tương ứng

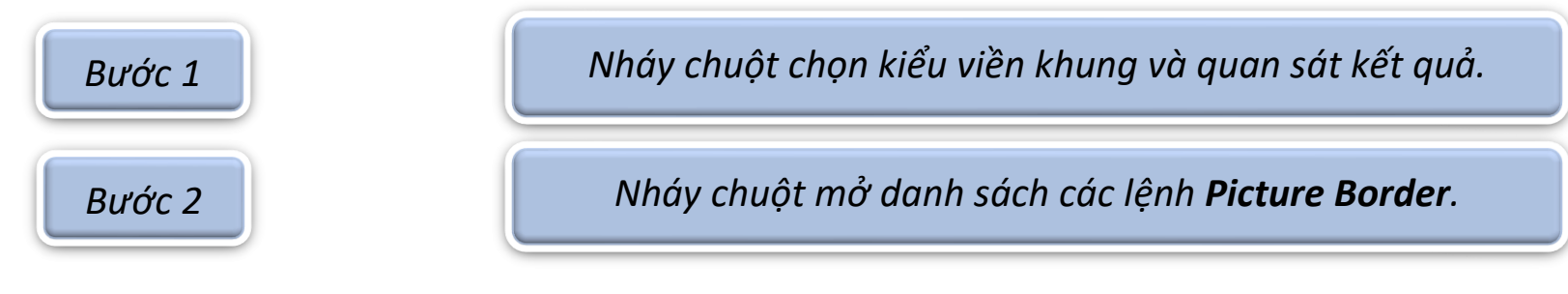

## Câu 3. Điền số bước tương ứng với thao tác định dạng kiểu khung hình ảnh:

- Bước.....: Nháy chuột chọn kiểu khung và quan sát kết quả.
- Bước.....: Nháy chuột mở danh sách các lệnh Picture Styles.